# 如何在RV130W上配置无线分布系统(WDS)

# 目标

无线分布系统(WDS)是一种在网络中实现接入点(AP)无线互连的系统。WDS允许使用多个接入点扩展无线网络,而无需有线主干来连接它们。要建立WDS链路,设备和其他远程WDS对 等体必须配置在相同的无线网络模式、无线通道、无线频段选择和加密类型(无或WEP)中 。有关详细信息,请参阅*在RV130W上配置基本无线设置*。

在典型的小型企业环境中,您可以在网桥模式或中继器模式下配置WDS。如果希望其他AP扩 展设备的网络信号(充当公共链路),网桥模式非常有用。如果希望设备通过使用无线连接充 当其他AP的网络信号中继器,中继器模式非常有用。

本文档旨在向您展示如何在RV130W上配置无线分布系统。

# 适用设备

·RV130W

## 软件版本

•v1.0.1.3

## 无线分布系统配置

#### 在网桥模式下配置WDS

步骤1.登录Web配置实用程序并选择Wireless > WDS。WDS页面打开:

| WDS     |                                                                                              |  |  |  |  |
|---------|----------------------------------------------------------------------------------------------|--|--|--|--|
| WDS MAC | Address: 3C:CE:73:8E:04:1E                                                                   |  |  |  |  |
| WDS     |                                                                                              |  |  |  |  |
| Mode    | O WDS Bridge                                                                                 |  |  |  |  |
|         | Remote Wireless Bridge's MAC Address                                                         |  |  |  |  |
|         | MAC 1 (Hint: 00:11:22:33:44:55 or 001122334455)                                              |  |  |  |  |
|         | MAC 2                                                                                        |  |  |  |  |
|         | MAC 3                                                                                        |  |  |  |  |
|         | MAC 4                                                                                        |  |  |  |  |
|         | WDS Repeater                                                                                 |  |  |  |  |
|         | Allow wireless signal to be repeated by a repeater                                           |  |  |  |  |
|         | MAC 1                                                                                        |  |  |  |  |
|         | MAC 2                                                                                        |  |  |  |  |
|         | MAC 3                                                                                        |  |  |  |  |
|         | MAC 4                                                                                        |  |  |  |  |
|         | Repeat wireless signal of a remote access point                                              |  |  |  |  |
|         | Remote Access Point's MAC Address (Select one from the site survey list or define your own): |  |  |  |  |
|         | Show Available Networks                                                                      |  |  |  |  |
|         | MAC                                                                                          |  |  |  |  |
|         |                                                                                              |  |  |  |  |
| Save    | Cancel                                                                                       |  |  |  |  |

步骤2.要启用WDS,请选中WDS字段中的复选框。

| DS                                                                                           |  |  |  |  |
|----------------------------------------------------------------------------------------------|--|--|--|--|
| DS MAC Address: 3C:CE:73:8E:04:1E                                                            |  |  |  |  |
| os 🕡                                                                                         |  |  |  |  |
| ode OWDS Bridge                                                                              |  |  |  |  |
| Remote Wireless Bridge's MAC Address                                                         |  |  |  |  |
| MAC 1 (Hint: 00:11:22:33:44:55 or 001122334455)                                              |  |  |  |  |
| MAC 2                                                                                        |  |  |  |  |
| MAC 3                                                                                        |  |  |  |  |
| MAC 4                                                                                        |  |  |  |  |
| WDS Repeater                                                                                 |  |  |  |  |
| $^{\odot}$ Allow wireless signal to be repeated by a repeater                                |  |  |  |  |
| MAC 1                                                                                        |  |  |  |  |
| MAC 2                                                                                        |  |  |  |  |
| MAC 3                                                                                        |  |  |  |  |
| MAC 4                                                                                        |  |  |  |  |
| Repeat wireless signal of a remote access point                                              |  |  |  |  |
| Remote Access Point's MAC Address (Select one from the site survey list or define your own): |  |  |  |  |
| Show Available Networks                                                                      |  |  |  |  |
| MAC                                                                                          |  |  |  |  |
|                                                                                              |  |  |  |  |
| Save Cancel                                                                                  |  |  |  |  |

步骤3.在"模式"字段中,单击"**WDS网桥**"单选按钮。当路由器的WDS配置为网桥模式时 ,WDS将配置的接入点指定为多个接入点之间的公共链路。

| ١ | NDS                                                |                                                                                              |  |  |  |
|---|----------------------------------------------------|----------------------------------------------------------------------------------------------|--|--|--|
|   | WDS MAC A                                          | ddress: 3C:CE:73:8E:04:1E                                                                    |  |  |  |
|   | WDS                                                |                                                                                              |  |  |  |
|   | Mode                                               | VDS Bridge                                                                                   |  |  |  |
|   |                                                    | Remote Wireless Bridge's MAC Address                                                         |  |  |  |
|   |                                                    | MAC 1 (Hint: 00:11:22:33:44:55 or 001122334455)                                              |  |  |  |
|   |                                                    | MAC 2                                                                                        |  |  |  |
|   |                                                    | MAC 3                                                                                        |  |  |  |
|   |                                                    | MAC 4                                                                                        |  |  |  |
|   | © WDS Repeater                                     |                                                                                              |  |  |  |
|   | Allow wireless signal to be repeated by a repeater |                                                                                              |  |  |  |
|   |                                                    | MAC 1                                                                                        |  |  |  |
|   |                                                    | MAC 2                                                                                        |  |  |  |
|   |                                                    | MAC 3                                                                                        |  |  |  |
|   |                                                    | MAC 4                                                                                        |  |  |  |
|   |                                                    | Repeat wireless signal of a remote access point                                              |  |  |  |
|   |                                                    | Remote Access Point's MAC Address (Select one from the site survey list or define your own): |  |  |  |
|   |                                                    | Show Available Networks                                                                      |  |  |  |
|   |                                                    | MAC                                                                                          |  |  |  |
|   | Save Cancel                                        |                                                                                              |  |  |  |

步骤4.在*远程无线网桥的MAC地址*部分,在MAC 1字段中输入要用作网桥的接*入点的*MAC地 址。您还可以在MAC 2、MAC 3和MAC 4字*段中配*置用*作网*桥的其*他接入*点。

| WDS     |                                                                                              |  |  |  |
|---------|----------------------------------------------------------------------------------------------|--|--|--|
| WDS MAC | ddress: 3C:CE:73:8E:04:1E                                                                    |  |  |  |
| WDS     | V                                                                                            |  |  |  |
| Mode    | WDS Bridge                                                                                   |  |  |  |
|         | Remote Wireless Bridge's MAC Address                                                         |  |  |  |
|         | MAC 1 (00:11:3E:8E:44:55 (Hint: 00:11:22:33:44:55 or 001122334455)                           |  |  |  |
|         | MAC 2                                                                                        |  |  |  |
|         | MAC 3                                                                                        |  |  |  |
|         | MAC 4                                                                                        |  |  |  |
|         | © WDS Repeater                                                                               |  |  |  |
|         | Allow wireless signal to be repeated by a repeater                                           |  |  |  |
|         | MAC 1                                                                                        |  |  |  |
|         | MAC 2                                                                                        |  |  |  |
|         | MAC 3                                                                                        |  |  |  |
|         | MAC 4                                                                                        |  |  |  |
|         | Repeat wireless signal of a remote access point                                              |  |  |  |
|         | Remote Access Point's MAC Address (Select one from the site survey list or define your own): |  |  |  |
|         | Show Available Networks                                                                      |  |  |  |
|         | MAC                                                                                          |  |  |  |
| Save    | Cancel                                                                                       |  |  |  |

步骤5.单击"**保存**"保存更改。

| ١              | NDS                                                |                                                                                              |  |  |  |  |
|----------------|----------------------------------------------------|----------------------------------------------------------------------------------------------|--|--|--|--|
|                | WDS MAC Add                                        | s: 3C:CE:73:8E:04:1E                                                                         |  |  |  |  |
|                | WDS                                                |                                                                                              |  |  |  |  |
|                | Mode                                               | WDS Bridge                                                                                   |  |  |  |  |
|                |                                                    | Remote Wireless Bridge's MAC Address                                                         |  |  |  |  |
|                |                                                    | MAC 1 00:11:3E:8E:44:55 (Hint: 00:11:22:33:44:55 or 001122334455)                            |  |  |  |  |
|                |                                                    | MAC 2                                                                                        |  |  |  |  |
|                |                                                    | MAC 3                                                                                        |  |  |  |  |
|                |                                                    | MAC 4                                                                                        |  |  |  |  |
| © WDS Repeater |                                                    |                                                                                              |  |  |  |  |
|                | Allow wireless signal to be repeated by a repeater |                                                                                              |  |  |  |  |
|                | MAC 1                                              |                                                                                              |  |  |  |  |
|                |                                                    | MAC 2                                                                                        |  |  |  |  |
|                |                                                    | MAC 3                                                                                        |  |  |  |  |
|                |                                                    | MAC 4                                                                                        |  |  |  |  |
|                |                                                    | Repeat wireless signal of a remote access point                                              |  |  |  |  |
|                |                                                    | Remote Access Point's MAC Address (Select one from the site survey list or define your own): |  |  |  |  |
|                |                                                    | Show Available Networks                                                                      |  |  |  |  |
|                |                                                    | MAC                                                                                          |  |  |  |  |
| (              | Save                                               | Cancel                                                                                       |  |  |  |  |

# WDS在无线中继器模式下的配置

步骤1.登录Web配置实用程序并选择Wireless > WDS。"WDS"页面打开。

| WDS     |                                                                                              |  |  |  |  |
|---------|----------------------------------------------------------------------------------------------|--|--|--|--|
| WDS MAC | Address: 3C:CE:73:8E:04:1E                                                                   |  |  |  |  |
| WDS     |                                                                                              |  |  |  |  |
| Mode    | O WDS Bridge                                                                                 |  |  |  |  |
|         | Remote Wireless Bridge's MAC Address                                                         |  |  |  |  |
|         | MAC 1 (Hint: 00:11:22:33:44:55 or 001122334455)                                              |  |  |  |  |
|         | MAC 2                                                                                        |  |  |  |  |
|         | MAC 3                                                                                        |  |  |  |  |
|         | MAC 4                                                                                        |  |  |  |  |
|         | WDS Repeater                                                                                 |  |  |  |  |
|         | Allow wireless signal to be repeated by a repeater                                           |  |  |  |  |
|         | MAC 1                                                                                        |  |  |  |  |
|         | MAC 2                                                                                        |  |  |  |  |
|         | MAC 3                                                                                        |  |  |  |  |
|         | MAC 4                                                                                        |  |  |  |  |
|         | Repeat wireless signal of a remote access point                                              |  |  |  |  |
|         | Remote Access Point's MAC Address (Select one from the site survey list or define your own): |  |  |  |  |
|         | Show Available Networks                                                                      |  |  |  |  |
|         | MAC                                                                                          |  |  |  |  |
|         |                                                                                              |  |  |  |  |
| Save    | Cancel                                                                                       |  |  |  |  |

步骤2.要启用WDS,请选中WDS字段中的复选框。

| WDS                                                                                          |  |  |  |  |
|----------------------------------------------------------------------------------------------|--|--|--|--|
| WDS MAC Address: 3C:CE:73:8E:04:1E                                                           |  |  |  |  |
| WDS                                                                                          |  |  |  |  |
| Mode O WDS Bridge                                                                            |  |  |  |  |
| Remote Wireless Bridge's MAC Address                                                         |  |  |  |  |
| MAC 1 (Hint: 00:11:22:33:44:55 or 001122334455)                                              |  |  |  |  |
| MAC 2                                                                                        |  |  |  |  |
| MAC 3                                                                                        |  |  |  |  |
| MAC 4                                                                                        |  |  |  |  |
| WDS Repeater                                                                                 |  |  |  |  |
| Allow wireless signal to be repeated by a repeater                                           |  |  |  |  |
| MAC 1                                                                                        |  |  |  |  |
| MAC 2                                                                                        |  |  |  |  |
| MAC 3                                                                                        |  |  |  |  |
| MAC 4                                                                                        |  |  |  |  |
| Repeat wireless signal of a remote access point                                              |  |  |  |  |
| Remote Access Point's MAC Address (Select one from the site survey list or define your own): |  |  |  |  |
| Show Available Networks                                                                      |  |  |  |  |
| MAC                                                                                          |  |  |  |  |
| Save Cancel                                                                                  |  |  |  |  |

步骤3.在Mode字*段中*,单击WDS Repeater**单选按钮**。当路由器的WDS配置为中继器模式时 ,WDS通过使用无线连接重复信号来指定已配置的接入点以连接到多个接入点,而无需有线 连接到LAN。

| WDS                                                |                                                                                              |  | ^ |  |  |  |
|----------------------------------------------------|----------------------------------------------------------------------------------------------|--|---|--|--|--|
| WDS MAC                                            | ress: 3C:CE:73:8E:04:1E                                                                      |  |   |  |  |  |
| WDS                                                |                                                                                              |  |   |  |  |  |
| Mode                                               | © WDS Bridge                                                                                 |  |   |  |  |  |
|                                                    | Remote Wireless Bridge's MAC Address                                                         |  |   |  |  |  |
|                                                    | MAC 1 (Hint: 00:11:22:33:44:55 or 001122334455)                                              |  |   |  |  |  |
|                                                    | MAC 2                                                                                        |  |   |  |  |  |
|                                                    | MAC 3                                                                                        |  |   |  |  |  |
|                                                    | MAC 4                                                                                        |  |   |  |  |  |
| WDS Repeater                                       |                                                                                              |  |   |  |  |  |
| Allow wireless signal to be repeated by a repeater |                                                                                              |  |   |  |  |  |
|                                                    | MAC 1                                                                                        |  |   |  |  |  |
|                                                    | MAC 2                                                                                        |  |   |  |  |  |
|                                                    | MAC 3                                                                                        |  |   |  |  |  |
|                                                    | MAC 4                                                                                        |  |   |  |  |  |
|                                                    | Repeat wireless signal of a remote access point                                              |  |   |  |  |  |
|                                                    | Remote Access Point's MAC Address (Select one from the site survey list or define your own): |  |   |  |  |  |
|                                                    | Show Available Networks                                                                      |  |   |  |  |  |
|                                                    | MAC                                                                                          |  |   |  |  |  |
|                                                    |                                                                                              |  |   |  |  |  |
| Save                                               | Save Cancel                                                                                  |  |   |  |  |  |

步骤4.为WDS中继器模式选择所需选项。可用选项定义如下:

·允许中继器重复无线信号 — 指定接入点用于重复设备的无线信号。

·重复远程接入点的无线信号 — 设备用于重复另一个无线接入点的无线信号。如果选择此选 项,请跳至步骤6。

步骤5.如果在**步骤4中选择允许中继器重复无线信号**,请在MAC 1字段中输入要用作中继器的 接入点*MAC地*址。您可以在MAC 2、MAC 3和MAC 4字*段中配*置其*他接入*点作为*中继*器。跳 至步骤9。

| WDS     |                                                                                                    |  |  |  |  |
|---------|----------------------------------------------------------------------------------------------------|--|--|--|--|
| WDS MAC | ddress: 3C:CE:73:8E:04:1E                                                                                                    |  |  |  |  |
| WDS     | $\checkmark$                                                                                                    |  |  |  |  |
| Mode    | © WDS Bridge                                                                                                    |  |  |  |  |
|         | Remote Wireless Bridge's MAC Address                                                                                                    |  |  |  |  |
|         | MAC 1 (Hint: 00:11:22:33:44:55 or 001122334455)                                                                                                    |  |  |  |  |
|         | MAC 2                                                                                                    |  |  |  |  |
|         | MAC 3                                                                                                    |  |  |  |  |
|         | MAC 4                                                                                                    |  |  |  |  |
|         | WDS Repeater                                                                                                    |  |  |  |  |
|         | Allow wireless signal to be repeated by a repeater     Allow wireless signal to be repeated by a repeater     Allow wireless signal to be repeater     Allow wireless signal to be repeater     Allow wireless signal to be repeater     Allow wireless signal to be repeater     Allow wireless signal to be repeater     Allow wireless signal to be repeater     Allow wireless signal to be repeater     Allow wireless signal to be repeater     Allow |  |  |  |  |
|         | MAC 1 00:01:32:23:3C:9D                                                                                                    |  |  |  |  |
|         | MAC 2                                                                                                    |  |  |  |  |
|         | MAC 3                                                                                                    |  |  |  |  |
|         | MAC 4                                                                                                    |  |  |  |  |
|         | Repeat wireless signal of a remote access point                                                                                                    |  |  |  |  |
|         | Remote Access Point's MAC Address (Select one from the site survey list or define your own):                                                                                                    |  |  |  |  |
|         | Show Available Networks                                                                                                    |  |  |  |  |
|         | MAC                                                                                                    |  |  |  |  |
| Save    | Cancel                                                                                                    |  |  |  |  |

步骤6.如果在步骤4中**选择"重复远程接入点的无线信号"**,请单击"**显示可用网络**"以查找要连接 的可用无线接入点。

| ١ | NDS                                                                                                    |                |                                                 |  |  |  |
|---|----------------------------------------------------------------------------------------------------|----------------|-------------------------------------------------|--|--|--|
|   | WDS MAC Add                                                                                                    | dress: 3C:CE:7 | 3:8E:04:1E                                      |  |  |  |
|   | WDS                                                                                                    |                |                                                 |  |  |  |
|   | Mode                                                                                                    | © WDS Brid     | Ige                                             |  |  |  |
|   |                                                                                                    |                | Remote Wireless Bridge's MAC Address            |  |  |  |
|   |                                                                                                    |                | MAC 1 (Hint: 00:11:22:33:44:55 or 001122334455) |  |  |  |
|   |                                                                                                    |                | MAC 2                                           |  |  |  |
|   |                                                                                                    |                | MAC 3                                           |  |  |  |
|   |                                                                                                    |                | MAC 4                                           |  |  |  |
|   | WDS Repeater                                                                                                    |                |                                                 |  |  |  |
|   | Allow wireless signal to be repeated by a repeater                                                                    |                |                                                 |  |  |  |
|   |                                                                                                    |                | MAC 1                                           |  |  |  |
|   |                                                                                                    |                | MAC 2                                           |  |  |  |
|   |                                                                                                    |                | MAC 3                                           |  |  |  |
|   |                                                                                                    |                | MAC 4                                           |  |  |  |
|   |                                                                                                    |                | Repeat wireless signal of a remote access point |  |  |  |
|   | Remote Access Point's MAC Address (Select one from the site survey list or define your own):  Show Available Networks |                |                                                 |  |  |  |
|   |                                                                                                    |                | MAC                                             |  |  |  |

#### 系统将显示Available Networks表:

| Auailable Networks Table |                  |                       |   |
|--------------------------|------------------|-----------------------|---|
| Network Name (SSID)      | Channel Security | Signal MAC Address    |   |
| cisco-3C9B               | 6 WPA2-Personal  | 12% 00:01:36:11:3C:9D | - |
| ciscosb1                 | 6 Disabled       | 45% B8:62:1F:50:07:33 | E |
| ciscosb1-KK              | 6 WPA2-Personal  | 43% 3C:CE:73:8E:00:2C |   |
| linksys99                | 8 WPA2-Personal  | 48% 00:11:22:22:33:35 |   |
| 1234567890               | 11 WPA2-Personal | 42% 00:01:36:11:3C:9D |   |
| SQA-1                    | 10 WPA2-Personal | 45% 00:90:A9:F0:23:D3 |   |
| 52237                    | 6 WPA-Personal   | 16% 00:0F:66:D9:00:7C | Ŧ |

步骤7.选中所需的网络名称复选框,以指定您希望设备为哪个可用无线接入点重复信号。

| Repeat wireless signal of a remote acce: | ss point i |
|------------------------------------------|------------|
|------------------------------------------|------------|

Remote Access Point's MAC Address (Select one from the site survey list or define your own):

Hide Available Networks

0

| Network Name (SSID)      | Channel Security | Signal MAC Address    |   |
|--------------------------|------------------|-----------------------|---|
| cisco-3C9B               | 6 WPA2-Personal  | 12% 00:01:36:11:3C:9D | 4 |
| ciscosb1                 | 6 Disabled       | 45% B8:62:1F:50:07:33 | = |
| ciscosb1-KK              | 6 WPA2-Personal  | 43% 3C:CE:73:8E:00:2C |   |
| linksys99                | 8 WPA2-Personal  | 48% 00:11:22:22:33:35 |   |
| 1234567890               | 11 WPA2-Personal | 42% 00:01:36:11:3C:9D |   |
| SQA-1                    | 10 WPA2-Personal | 45% 00:90:A9:F0:23:D3 |   |
| 52237<br>Connect Refresh | 6 WPA-Personal   | 16% 00:0F:66:D9:00:7C | - |

### 步骤8.单击"连**接"**按钮,将所选接入点的MAC地址添加到"*MAC"*字段。

| Available Networks Table |                  |                       |
|--------------------------|------------------|-----------------------|
| Network Name (SSID)      | Channel Security | Signal MAC Address    |
| / cisco-3C9B             | 6 WPA2-Personal  | 12% 00:01:36:11:3C:9D |
| ciscosb1                 | 6 Disabled       | 45% B8:62:1F:50:07:33 |
| ciscosb1-KK              | 6 WPA2-Personal  | 43% 3C:CE:73:8E:00:2C |
| linksys99                | 8 WPA2-Personal  | 48% 00:11:22:22:33:35 |
| 1234567890               | 11 WPA2-Personal | 42% 00:01:36:11:3C:9D |
| SQA-1                    | 10 WPA2-Personal | 45% 00:90:A9:F0:23:D3 |
| 52237                    | 6 WPA-Personal   | 16% 00:0F:66:D9:00:7C |

MAC字段将用所选网络的MAC地址更新。

| )S Repeater |                                                                                                    |                                                                 |                                                                                                    |                                                         |                                                                                                    |   |
|-------------|----------------------------------------------------------------------------------------------------|-----------------------------------------------------------------|----------------------------------------------------------------------------------------------------|---------------------------------------------------------|----------------------------------------------------------------------------------------------------|---|
|             | $\bigcirc$ Allow wireless signal to be repeated by a repeater                                                                                                    |                                                                 |                                                                                                    |                                                         |                                                                                                    |   |
|             | MAC 1                                                                                                    |                                                                 |                                                                                                    |                                                         |                                                                                                    |   |
|             | MAC 2                                                                                                    |                                                                 |                                                                                                    |                                                         |                                                                                                    |   |
|             | MAC 3                                                                                                    |                                                                 |                                                                                                    |                                                         |                                                                                                    |   |
|             | MAC 4                                                                                                    |                                                                 |                                                                                                    |                                                         |                                                                                                    |   |
|             | Reneat wireless signal of a remote access point                                                                                                    |                                                                 |                                                                                                    |                                                         |                                                                                                    |   |
|             | Concerns and the second second s |                                                                 |                                                                                                    |                                                         |                                                                                                    |   |
|             | Remote Access Point's MAC Address (Select one from the site surve                                                                                                    | w list or defi                                                  | ine vour own):                                                                                                    |                                                         |                                                                                                    |   |
|             | Remote Access Point's MAC Address (Select one from the site surve                                                                                                    | y list or defi                                                  | ine your own):                                                                                                    |                                                         |                                                                                                    |   |
|             | Remote Access Point's MAC Address (Select one from the site surve                                                                                                    | y list or defi                                                  | ine your own):                                                                                                    |                                                         |                                                                                                    |   |
|             | Remote Access Point's MAC Address (Select one from the site surver                                                                                                    | y list or defi                                                  | ine your own):                                                                                                    |                                                         |                                                                                                    |   |
|             | Remote Access Point's MAC Address (Select one from the site surver<br>Hide Available Networks  Available Networks Table                                                                                                    | y list or defi                                                  | ine your own):                                                                                                    |                                                         |                                                                                                    |   |
|             | Remote Access Point's MAC Address (Select one from the site surver<br>Hide Available Networks  Available Networks Table  Network Name (SSID)                                                                                                    | y list or defi<br>Channel                                       | ine your own):<br>Security                                                                                                    | Signal                                                  | MAC Address                                                                                                    |   |
|             | Remote Access Point's MAC Address (Select one from the site surver         Hide Available Networks         Available Networks Table         Network Name (SSID)         Cisco-3C9B                                                                                                    | y list or defi<br>Channel<br>E                                  | ine your own):<br>Security<br>3 WPA2-Personal                                                                                    | Signal<br>12%                                           | MAC Address<br>00:01:36:11:3C:9D                                                                                                    |   |
|             | Remote Access Point's MAC Address (Select one from the site surver         Hide Available Networks         Available Networks Table         Network Name (SSID)         cisco-3C9B         ciscosb1                                                                                                    | y list or defi<br>Channel<br>E                                  | ine your own):<br>Security<br>WPA2-Personal<br>S Disabled                                                                        | Signal<br>12%<br>45%                                    | MAC Address<br>00:01:36:11:3C:9D<br>88:62:1F:50:07:33                                                                                                    |   |
|             | Remote Access Point's MAC Address (Select one from the site surver         Hide Available Networks         Available Networks Table         Network Name (SSID)         ciscosb1         ciscosb1-KK                                                                                                    | Channel<br>E<br>E<br>E                                          | ine your own):<br>Security<br>WPA2-Personal<br>Disabled<br>WPA2-Personal                                                         | Signal<br>12%<br>45%<br>43%                             | MAC Address<br>00:01:36:11:3C:9D<br>88:62:1F:50:07:33<br>3C:CE:73:8E:00:2C                                                                                     |   |
|             | Remote Access Point's MAC Address (Select one from the site surver         Hide Available Networks         Available Networks Table         Network Name (SSID)         ciscosb1         ciscosb1-KK         linksys99                                                                                                    | Vist or defi<br>Channel<br>E<br>E<br>E                          | ine your own): Security WPA2-Personal SWPA2-Personal WPA2-Personal WPA2-Personal                                                 | Signal<br>12%<br>45%<br>43%<br>48%                      | MAC Address<br>00:01:36:11:3C:9D<br>88:62:1F:50:07:33<br>3C:CE:73:8E:00:2C<br>00:11:22:22:33:35                                                                |   |
|             | Remote Access Point's MAC Address (Select one from the site surver<br>Hide Available Networks  Available Networks Table  Network Name (SSID)  cisco-3C9B  ciscosb1  ciscosb1  ciscosb1  linksys99  1234567890                                                                                                    | V list or defi<br>Channel<br>E<br>E<br>E<br>11                  | ine your own): Security WPA2-Personal WPA2-Personal WPA2-Personal WPA2-Personal WPA2-Personal                                    | Signal<br>12%<br>45%<br>43%<br>48%<br>42%               | MAC Address<br>00:01:36:11:3C:9D<br>88:62:1F:50:07:33<br>3C:CE:73:8E:00:2C<br>00:11:22:22:33:35<br>00:01:36:11:3C:9D                                           | , |
|             | Remote Access Point's MAC Address (Select one from the site surver<br>Hide Available Networks  Available Networks Table  Network Name (SSID)  cisco-3C9B  ciscosb1  ciscosb1  ciscosb1  ciscosb1  SQA_1                                                                                                    | Vist or defi<br>Channel<br>E<br>E<br>E<br>11                    | ine your own): Security WPA2-Personal WPA2-Personal WPA2-Personal WPA2-Personal WPA2-Personal WPA2-Personal                      | Signal<br>12%<br>45%<br>43%<br>48%<br>42%               | MAC Address<br>00:01:36:11:3C:9D<br>88:62:1F:50:07:33<br>3C:CE:73:8E:00:2C<br>00:11:22:22:33:35<br>00:01:36:11:3C:9D<br>00:90:A9:F0:23:D3                      |   |
|             | Remote Access Point's MAC Address (Select one from the site surver         Hide Available Networks         Available Networks Table         Network Name (SSID)         cisco-3C9B         ciscosb1         ciscosb1         linksys99         1234567890         SQA-1         52237                                                                                                    | y list or defi<br>Channel<br>6<br>6<br>8<br>11<br>11<br>10<br>6 | Security<br>Security<br>WPA2-Personal<br>WPA2-Personal<br>WPA2-Personal<br>WPA2-Personal<br>WPA2-Personal                        | Signal<br>12%<br>45%<br>43%<br>48%<br>48%<br>45%<br>16% | MAC Address<br>00:01:36:11:3C:9D<br>88:62:1F:50:07:33<br>3C:CE:73:8E:00:2C<br>00:11:22:22:33:35<br>00:01:36:11:3C:9D<br>00:90:A9:F0:23:D3<br>00:0E:68:D9:00:7C |   |
|             | Remote Access Point's MAC Address (Select one from the site surver         Image: Hide Available Networks         Available Networks Table         Network Name (SSID)         cisco-3C9B         ciscosb1         ciscosb1         ciscosb1         surves         Inksys99         1234567890         SQA-1         52237         Connect                                                                                                    | y list or defi<br>Channel<br>6<br>6<br>8<br>11<br>10<br>10<br>6 | ine your own):<br>Security<br>WPA2-Personal<br>WPA2-Personal<br>WPA2-Personal<br>WPA2-Personal<br>WPA2-Personal<br>WPA2-Personal | Signal<br>12%<br>45%<br>43%<br>48%<br>42%<br>45%<br>16% | MAC Address<br>00:01:36:11:3C:9D<br>88:62:1F:50:07:33<br>3C:CE:73:8E:00:2C<br>00:11:22:22:33:35<br>00:01:36:11:3C:9D<br>00:90:A9:F0:23:D3<br>00:0F:66:D9:00:7C |   |

### 步骤9.单击"保**存"**保存设置。

| WDS Repeater |                                                                   |                              |                       |          |
|--------------|-------------------------------------------------------------------|------------------------------|-----------------------|----------|
|              | Allow wireless signal to be repeated by a repeater                |                              |                       |          |
|              | MAC 1                                                             |                              |                       |          |
|              | MAC 2                                                             |                              |                       |          |
|              | MAC 3                                                             |                              |                       |          |
|              |                                                                   |                              |                       |          |
|              | MAC 4                                                             |                              |                       |          |
|              | Repeat wireless signal of a remote access point                   |                              |                       |          |
|              | Remote Access Point's MAC Address (Select one from the site surve | ey list or define your own): |                       |          |
|              | Hide Available Networks                                           |                              |                       |          |
|              |                                                                   |                              |                       |          |
|              | Available Networks Table                                          |                              |                       |          |
|              | Network Name (SSID)                                               | Channel Security             | Signal MAC Address    |          |
|              | Cisco-3C9B                                                        | 6 WPA2-Personal              | 12% 00:01:36:11:3C:9D | <u> </u> |
|              | Ciscosb1                                                          | 6 Disabled                   | 45% B8:62:1F:50:07:33 | E        |
|              | ciscosb1-KK                                                       | 6 WPA2-Personal              | 43% 3C:CE:73:8E:00:2C | =        |
|              | linksys99                                                         | 8 WPA2-Personal              | 48% 00:11:22:22:33:35 |          |
|              | 1234567890                                                        | 11 WPA2-Personal             | 42% 00:01:36:11:3C:9D |          |
|              | SQA-1                                                             | 10 WPA2-Personal             | 45% 00:90:A9:F0:23:D3 |          |
|              | 52237                                                             | 6 WPA-Personal               | 16% 00:0F:66:D9:00:7C | -        |
|              | Connect Refresh                                                   |                              |                       |          |
|              |                                                                   |                              |                       |          |
|              |                                                                   |                              |                       |          |
|              | MAC 00:01:36:11:3C:9D                                             |                              |                       |          |
|              | MAC 00:01:36:11:3C:9D                                             |                              |                       |          |